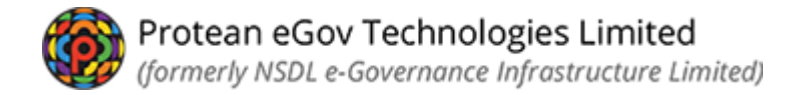

# Online PRAN Generation Module (OPGM) For GDS subscribers

## Verification and Authorisation of Subscriber Registration process flow by NL-AO(s)

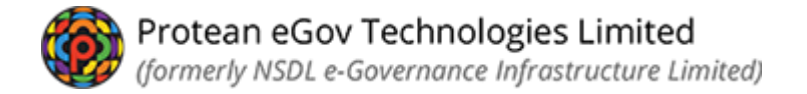

Once the process of initiation of subscriber registration is completed by the subscriber/NL-CC/NL-AO, two level verification process will be done by NL-AO.

• *NLAO visits web site* https://npslite-nsdl.com/CRAlite/ *and login with user id and password.* 

| NSDL e-Gov is now protean<br>Change is growth                                                                                                    | Atal Pension Yojana / NPS Lite                                                     |
|----------------------------------------------------------------------------------------------------|------------------------------------------------------------------------------------|
|                                                                                                    | Are you a subscriber in                                                            |
| Login to Your A                                                                                                    | count                                                                              |
| Password Enter Captcha 8 2 4 3 Submit Submit Check Subscriber Registra Check Subscriber Registra Check Subscriber Registra Check Subscriber Registra Check Subscriber Withdraper Subscribers APY Upgrade View APY Downgrade View APY Downgrade View Apy Compared View Apy Compared View Apy Compared View Apy Compared View Apy Compared View Addubar Seeding for APY | CATE<br>B5<br>Reset<br>tion Status<br>wal Status<br>&<br>I View for<br>Subscribers |

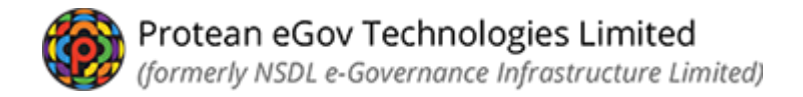

• Click option >> Authorize Online Registration Request>> available in login id for Verification of submitted form

| 🕼 NSDL e                | -Gov is now           | protea<br>Change is grow                                                  | n                                                                                         | X                                                                    | Atal Pensi                                                                     | on Yojana | a / NPS Lite |
|-------------------------|-----------------------|---------------------------------------------------------------------------|-------------------------------------------------------------------------------------------|----------------------------------------------------------------------|--------------------------------------------------------------------------------|-----------|--------------|
| Welcome NPS-Lite Accou  | int Office-1500055700 |                                                                           |                                                                                           |                                                                      |                                                                                | Hor       | ne   Logout  |
| Contribution Details    | Authorize Request     | Pay-Out Details                                                           | Subscriber Registration                                                                   | Grievance                                                            | Exit Withdrawal Request                                                        | Views     | Transaction  |
| S1 Submission Details   | CGMS BackOffice       | Master Download                                                           | User Maintenance                                                                          | Authorize Onlin                                                      | e Registration Request                                                         |           |              |
| Authorize Online Regist | tration Request       |                                                                           |                                                                                           |                                                                      |                                                                                |           |              |
|                         |                       | Welcon                                                                    | ne to Central Record Ke                                                                   | eping Agency                                                         |                                                                                |           |              |
| ~                       |                       | <u>Click here to v</u>                                                    | iew list of Exit Claim IDs                                                                | awaiting any a                                                       | ction                                                                          |           |              |
|                         | "PFRDA has deci       | ded that from May 1, 2<br>Further, SCFs pendin<br>'To view the details of | 2012, remittances without i<br>g will be deleted after 15 d<br>funds returned by the Trus | nformation on fur<br>ays. For details, <u>(</u><br>stee Bank, please | nds transfer will be returned.<br><u>Click here</u> ."<br><u>click here</u> ." |           |              |
| C                       | RA Home   Downloads   | FAQs   Contact Us   Sy                                                    | stem Configuration   Entru                                                                | st Secured   Priva                                                   | acy Policy   Grievance Redressa                                                | al Policy |              |

Copyright © 2010 CRA. All Rights Reserved. Best viewed in Internet Explorer 6 & above or Firefox Ver 1.5 with a resolution of 1024\* 768.

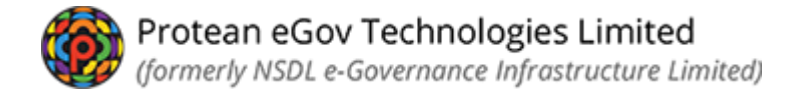

- Click on Verify/Authorize Request
- Acknowledgement id or date range can be provided or
- Select option "Accept/Reject" for record which will be verified

| S Subscrib         | er Registra          | ation Ve    | rification / | Authoriza | tion |  |  |
|--------------------|----------------------|-------------|--------------|-----------|------|--|--|
| Verify/A           | uthorize Request     | O View Requ | est Status   |           |      |  |  |
| equest Verificatio | on/Authorization     | n ———       |              |           |      |  |  |
|                    | Acknowledgemer       | nt ID       |              |           |      |  |  |
|                    |                      |             | DD/MM/YYYYY  | -         |      |  |  |
|                    | From Date            |             |              |           |      |  |  |
|                    | From Date<br>To Date |             | DD/MM/YYYY   |           |      |  |  |
|                    | From Date<br>To Date |             | DD/MM/YYYY   | 1         |      |  |  |

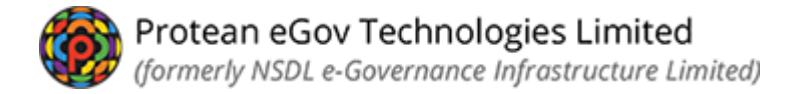

- System will show details provided by the subscriber.
- Details in each tab like personal details, contact details, bank details, nominee details, photo & signature needs to be verified
- Use the right side arrow to move to the next screen

| GDS REGISTRATION                                                                                                    |                                                                                        |               |                                                                                                    |                                                                 |                                    |                  |
|----------------------------------------------------------------------------------------------------|----------------------------------------------------------------------------------------|---------------|----------------------------------------------------------------------------------------------------|-----------------------------------------------------------------|------------------------------------|------------------|
| <ul> <li>Subscriber Confirmation (Core)</li> </ul>                                                                                                    |                                                                                        |               |                                                                                                    |                                                                 |                                    |                  |
| DS Subscriber Reg                                                                                                    | gistration                                                                             |               |                                                                                                    |                                                                 |                                    |                  |
| 0                                                                                                    | 0 0                                                                                    |               | -0                                                                                                    | 6                                                               | 6                                  |                  |
| Start                                                                                                    | Acknowledgement Registration<br>ID Generated Submitte                                  | Details<br>ed | Verification                                                                                                    | Authorization                                                   | PRAN Generated                     | Process Complete |
| knowledgement No: 11183295                                                                                                    |                                                                                        | 1             | Subscriber Name: Di                                                                                                    | HIREN                                                           |                                    |                  |
|                                                                                                    |                                                                                        |               |                                                                                                    |                                                                 |                                    |                  |
| Personal Detalls Contact Detalls                                                                                                    | Bank & Other Details Nomination Details                                                | Photo & Sigr  | nature Details Deci                                                                                                    | arations                                                        |                                    |                  |
| Personal Details Contact Details                                                                                                    | Sank & Other Details Nomination Details                                                | Photo & Sigr  | nature Details Deci                                                                                                    | arationa                                                        |                                    |                  |
| Personal Details Contact Details                                                                                                    | Sank & Other Details Nomination Details                                                | Photo & Sigr  | Family Det                                                                                                    | arations<br>ails                                                |                                    |                  |
| Personal Details Contact Details Contact Details Trile                                                                                                    | SHRI                                                                                   | Photo & Sign  | Family Deci<br>Family Deci<br>Father's First N                                                                                                    | ails                                                            | BHALERAM                           |                  |
| Personal Details Contact Details ( Personal Details  Title First Name *                                                                                                    | Sank & Other Details Nomination Details SHRI DHIREN                                    | Photo & Sigr  | Father's First N<br>Father's Middle                                                                                                    | arations<br>ails<br>ame *<br>Name                               | BHALERAM                           |                  |
| Personal Details Contact Details ( Personal Details  Title First Name * Last Name                                                                                             | Sank & Other Details Nomination Details SHRI DHIREN                                    | Photo & Sigr  | Family Deci<br>Family Deci<br>Father's First N.<br>Father's Middle<br>Father's Last N.                                                                    | arations<br>ails<br>ame *<br>Name<br>ame                        | BHALERAM                           |                  |
| Personal Details Contact Details (<br>Personal Details<br>Title<br>First Name *<br>Last Name<br>Middle Name                                                                   | Sank & Other Details Nomination Details SHRI DHIREN SHAH                               | Photo & Sigr  | Family Deci<br>Family Deci<br>Father's First N<br>Father's Middle<br>Father's Last N<br>Mother's First N                                                  | arations<br>ails<br>ame *<br>Name<br>ame<br>ame                 | BHALERAM<br>SHAH<br>ANANDI         |                  |
| Personal Details Contact Details I Personal Details Title First Name * Last Name Middle Name Gender *                                                                         | Sank & Other Details Nomination Details SHRI DHIREN SHAH MALE                          | Photo & Sigr  | Atture Details Deci<br>Family Det<br>Father's First N.<br>Father's Middle<br>Father's Last N.<br>Mother's First N.<br>Mother's Middle                     | arations<br>ails<br>ame *<br>Name<br>ame<br>ame<br>Name         | BHALERAM<br>SHAH<br>ANANDI         |                  |
| Personal Details Contact Details I<br>Personal Details<br>Title<br>First Name *<br>Last Name<br>Middle Name<br>Gender *<br>Date of Birth *                                    | Sank & Other Details Nomination Details SHRI DHIREN SHAH MALE 12/04/1989               | Photo & Sigr  | Atture Details Deci<br>Family Det<br>Father's First N.<br>Father's Middle<br>Father's Last N.<br>Mother's First N.<br>Mother's Middle<br>Mother's Last N. | arations<br>ails<br>ame *<br>Name<br>ame<br>iame<br>Name<br>ame | BHALERAM<br>SHAH<br>ANANDI<br>SHAH |                  |
| Personal Details Contact Details I<br>Personal Details<br>Title<br>First Name *<br>Last Name<br>Middle Name<br>Gender *<br>Date of Birth *<br>Name to be printed on PRAN card | Sank & Other Details Nomination Details SHRI DHIREN SHAH MALE 12/04/1989 MOTHER'S NAME | Photo & Sign  | Antare Detaile Deck<br>Family Det<br>Father's First N<br>Father's Middle<br>Father's Last N<br>Mother's First N<br>Mother's Last N                        | arations<br>ame *<br>Name<br>ame<br>Name<br>ame<br>ame          | BHALERAM<br>SHAH<br>ANANDI<br>SHAH |                  |

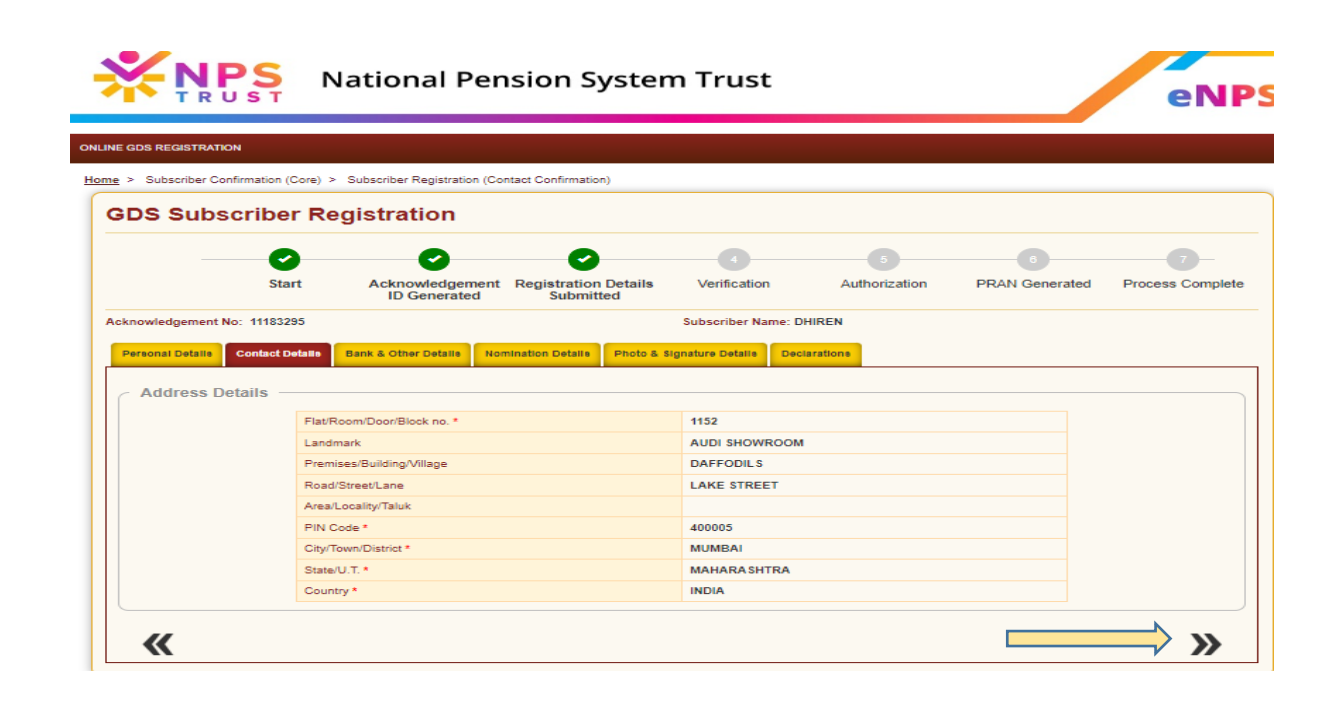

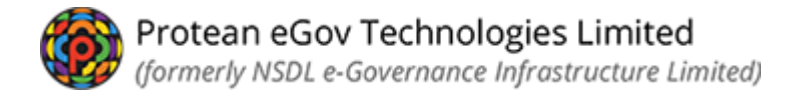

• Once declaration page is verified, click on down arrow available on right side for next page.

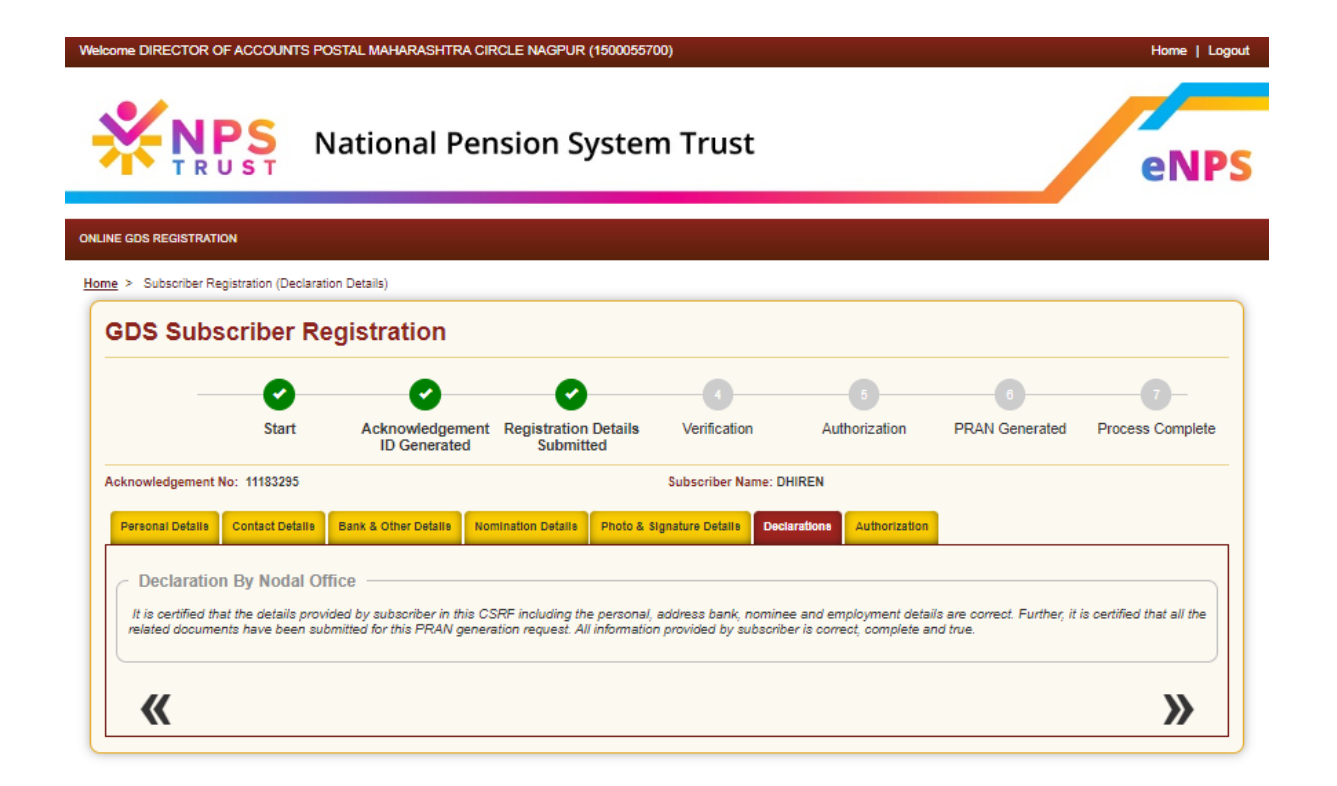

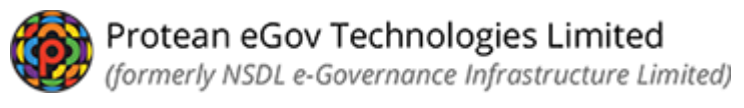

- Accept and Reject option will be available at verification level.
- If the details provided in the application are found ok, NLAO can chose Accept option.
- In case NLAO is rejecting the application reason for same needs to be provided in remarks column.

| GDS Su        | bscriber R          | egistratio        | on                                    |                      |                |                  |                    |           |                   |
|---------------|---------------------|-------------------|---------------------------------------|----------------------|----------------|------------------|--------------------|-----------|-------------------|
|               | •                   |                   |                                       |                      |                |                  |                    |           |                   |
|               |                     | - (               |                                       |                      | -0-            | 6                |                    | 6         |                   |
|               | Start               | Acknowl<br>ID Ger | edgement Registration<br>nerated Subm | on Details<br>nitted | Verification   | Authoriz         | ation PRAN C       | Generated | Process Complete  |
| cknowledgem   | ent No: 11183295    |                   |                                       |                      | Subscriber Nam | e: DHIREN        |                    |           |                   |
| ccount Type:  | Tier I              |                   |                                       |                      |                |                  |                    |           |                   |
| Personal Deta | lls Contact Detalls | Bank & Other D    | Details Nomination Detail             | s Photo & Sign       | nature Details | Declarations Aut | horization         |           |                   |
| - Flow Vi     | ew                  |                   |                                       |                      |                |                  |                    |           |                   |
|               |                     |                   |                                       |                      | •              |                  |                    |           |                   |
|               |                     |                   |                                       |                      | Initiator      | Nodal Ver        | ifier Nodal Aut    | thorizer  | Completed         |
|               | atity ID            | Liene ID          | Date                                  | Hear Tursa           | Art            | ion Takan        | Rejection Category | Domarke   |                   |
|               | GD 8                | GDS               | 21-03-2023                            | Initiator            | Ac             | cepted           | Najacaon Galagary  | INITIATED |                   |
| G             |                     |                   |                                       |                      |                |                  |                    |           |                   |
| 6             |                     |                   |                                       |                      |                |                  |                    |           |                   |
| Verifica      | tion/Authorizati    | on ———            |                                       |                      |                |                  |                    |           |                   |
| Verifica      | tion/Authorizati    | on ———            | Approv                                | a.                   | O Reject       |                  |                    |           | •Mandatory Fields |

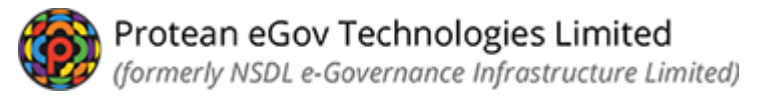

• System will show confirmation on acceptance or rejection of request.

|     |                  |                 |                 | scriber Regis          | auton Request                        |                          |                                                   |           |
|-----|------------------|-----------------|-----------------|------------------------|--------------------------------------|--------------------------|---------------------------------------------------|-----------|
|     |                  |                 |                 |                        | 0                                    | 0                        |                                                   |           |
|     |                  |                 |                 |                        | Initiator                            | Nodal Verifier           | Nodal Authorizer                                  | Completed |
|     |                  |                 | Req             | uest has been suc      | ccessfully Accepted                  |                          |                                                   |           |
|     | Use              | r Ack ID        |                 |                        | 11183295                             |                          |                                                   |           |
|     | Ack              | nowledgement ID |                 |                        | 53001311000304597                    |                          |                                                   |           |
|     |                  |                 |                 | Close                  |                                      |                          |                                                   |           |
|     | -                |                 |                 |                        |                                      |                          |                                                   |           |
| ſ   | low View         |                 |                 | •                      | Initiator                            | ✓ Nodal Verifier         | Nodal Authorizer                                  | Completed |
|     | Flow View        | UserID          | Date            | User Type              | Initiator<br>Action Take             | Nodal Verifier Rejection | Nodal Authorizer<br>Category Remarks              | Completed |
| C F | Entity ID<br>GDS | User ID<br>GDS  | Date 21-03-2023 | User Type<br>Initiator | Initiator<br>Action Take<br>Accepted | Nodal Verifier           | Nodal Authorizer<br>Category Remarks<br>INITIATED | Completed |

### Authorization process using NLAO Login (2nd User ID)

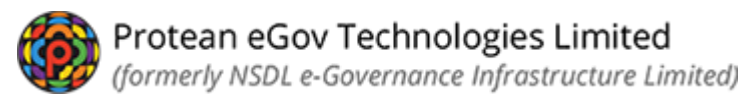

• *NLAO has to visit CRA web site* https://npslite-nsdl.com/CRAlite/ and login with another user id and password

| Log                     | in to Your Account                |
|-------------------------|-----------------------------------|
| ● I-<br>○ D             | PIN<br>IGITAL CERTIFICATE         |
| User ID                 | 1500055701                        |
| Password                | •••••                             |
| Enter<br>Captcha        | 3 2 + 5 = 37                      |
| Entrust<br>= *verity    | Submit Reset                      |
| Check Su                | bscriber Registration Status      |
| Check Su                | bscriber Withdrawal Status        |
| Grievance<br>Swavalamba | Module for APY &<br>n Subscribers |
| APY Upgr                | ade View                          |
| APY Dow                 | ngrade View                       |
| APY/NPS                 | lite ePRAN - SOT View for         |

• Click on option >> Authorize Online Registration Request>> available in login id for Verification of submitted form

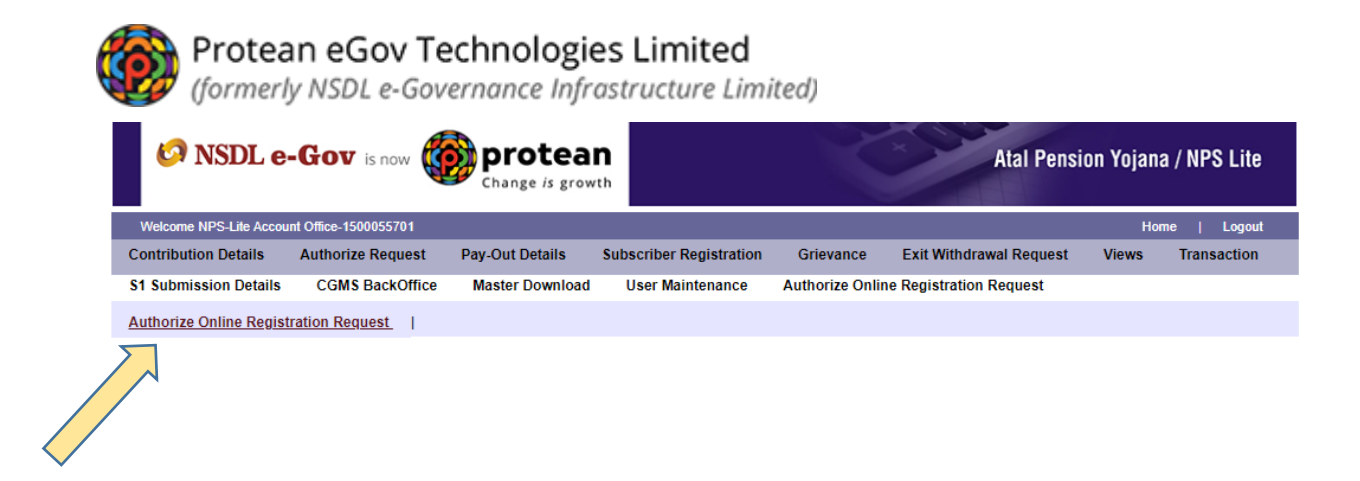

#### Click on Verify/Authorize Request

- Acknowledgement id or date range can be provided for search request or
- Select option "Accept/Reject" for record that needs to be verified

| s                    |                  |              |                   |               |             |                   |              |        |
|----------------------|------------------|--------------|-------------------|---------------|-------------|-------------------|--------------|--------|
| DS Subscrib          | er Regis         | tration V    | erification /     | Authoriza     | ation       |                   |              |        |
| Verify/A             | uthorize Request | O View Reg   | uest Status       |               |             |                   |              |        |
| Request Verification | on/Authorizat    | tion         |                   |               |             |                   |              |        |
| Nequest Vermout      | UNA UNIVERSIT    | 3011         |                   |               |             |                   |              |        |
|                      | Acknowledge      | ment ID      |                   |               |             |                   |              |        |
|                      | From Date        |              | DD/MM/YYYY        |               |             |                   |              |        |
|                      | To Date          |              | DD/MM/YYYY        |               |             |                   |              |        |
|                      |                  |              | _                 |               |             |                   |              |        |
|                      |                  |              |                   | Submit        | ət          |                   |              |        |
|                      |                  | _            | Rubeerlber Name   | Date of Birth | NLCC Reg No | Last Action Taken | Pending With | Action |
| Acknowledgement ID   | User Ack ID      | Request Date | Supectioer Martie |               |             |                   |              |        |

- System will show all details provided by subscriber.
- Each detail provided by subscriber/NL-CC needs to be verified
- For next screen, please click on heading or use the right side arrow

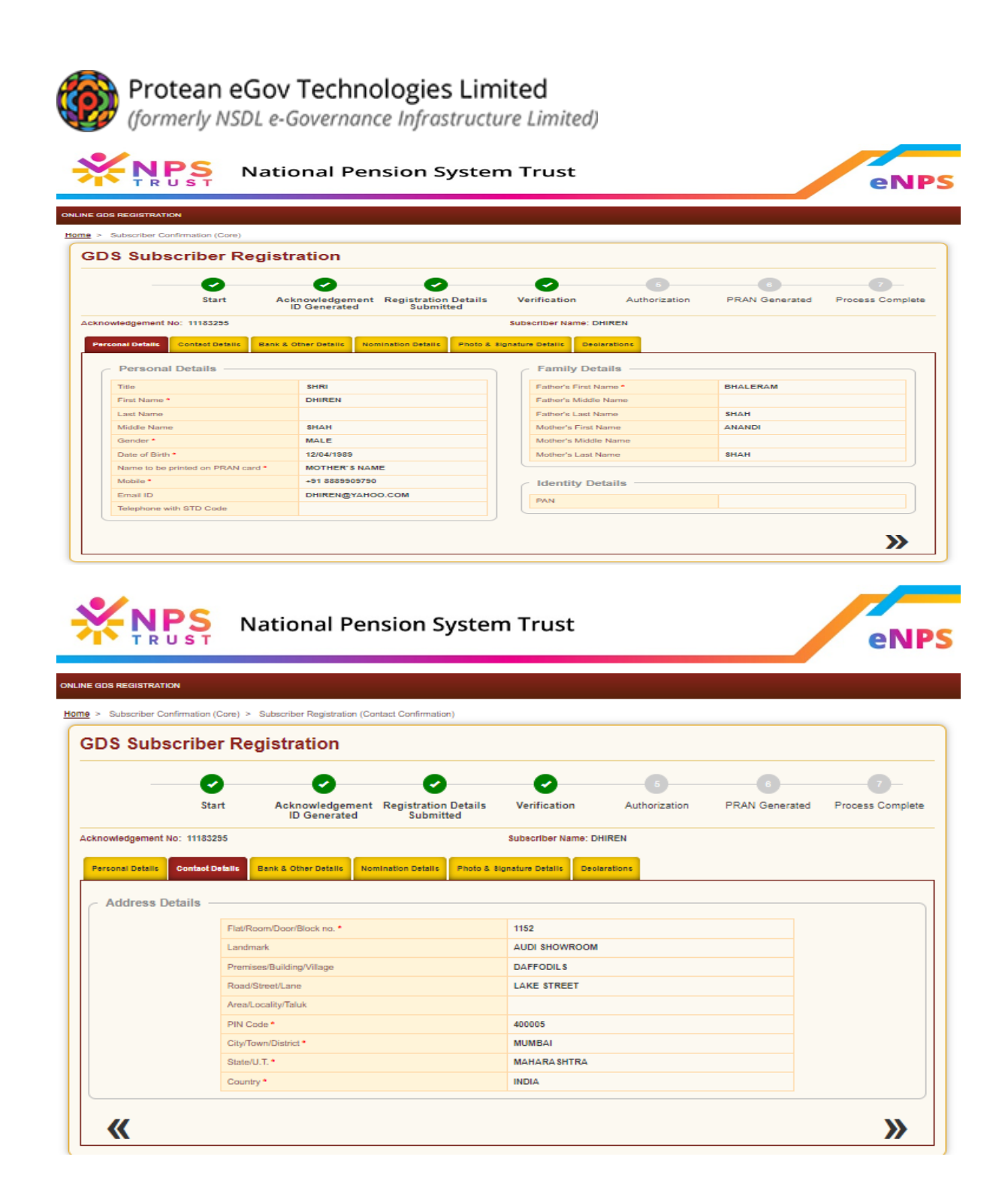

• Once the declaration page is verified, click on the right side for next page.

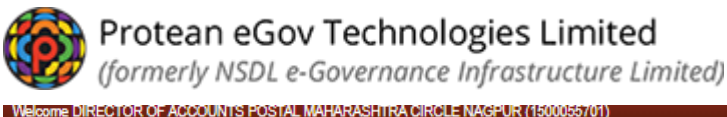

Home | Logout National Pension System Trust PS eNPS NLINE GDS REGISTRATION Home > Subscriber Registration (Declaration Details) GDS Subscriber Registration 0 2 ~ ~ Acknowledgement Registration Details ID Generated Submitted PRAN Generated Start Verification Authorization Process Complete Acknowledgement No: 11183295 Subscriber Name: DHIREN Personal Details Contact Details Bank & Other Details Nomination Details Photo & Signature Details Declarations Authorization Declaration By Nodal Office It is certified that the details provided by subscriber in this CSRF including the personal, address bank, nominee and employment details are correct. Further, it is certified that all the related documents have been submitted for this PRAN generation request. All information provided by subscriber is correct, complete and true. **«** »

- Accept and Reject option will be available at Authorization level.
- If details provided are found ok, NLAO can chose Accept option.
- In case of rejection, NLAO has to select reject button and mention the rejection reason.

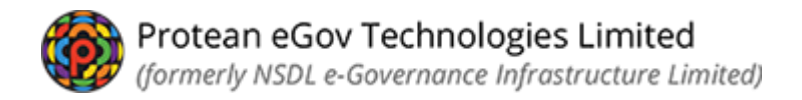

| < GD3 30     | bscriber Registratio                           | n (Approve Details                                         | s)                    |                                                                             |                                                              |                                                       |                                              |                                  |                                       |                 |
|--------------|------------------------------------------------|------------------------------------------------------------|-----------------------|-----------------------------------------------------------------------------|--------------------------------------------------------------|-------------------------------------------------------|----------------------------------------------|----------------------------------|---------------------------------------|-----------------|
| DS SI        | ubscriber                                      | Registra                                                   | ation                 |                                                                             |                                                              |                                                       |                                              |                                  |                                       |                 |
|              | - 0                                            |                                                            | 0                     | 0                                                                           |                                                              | 0                                                     |                                              |                                  |                                       | 7               |
|              | Start                                          | t Ackn<br>ID                                               | owledgem<br>Generated | nent Registration<br>d Submitt                                              | Details Ve<br>ed                                             | erification                                           | Authorizatio                                 | n PRAN G                         | enerated                              | Process Complet |
| knowledger   | nent No: 11183255                              | 5                                                          |                       |                                                                             | Sub                                                          | scriber Name: Di                                      | IIREN                                        |                                  |                                       |                 |
| Personal Del | fails Contact Def                              | talic Bank & Ot                                            | her Detalls           | Nomination Details                                                          | Photo & Bignatur                                             | re Detallic Deola                                     | arations Authors                             | zation                           |                                       |                 |
| Personal De  | Contact Det                                    | tallo Bank & Ot                                            | her Detalls           | Nomination Details                                                          | Photo & Bignatur                                             | nitiator                                              | Authori<br>Authori<br>Nodal Verifie          | r Nodal Auth                     | orizer                                | Completed       |
| - Flow \     | Islic Contact Det                              | talls Bank & Ot                                            | her Detalls           | Nomination Details                                                          | Photo & tignatur                                             | no Details Deoli<br>Deoli<br>Initiator                | Authorst<br>Nodal Verifie<br>aken Re         | r Nodal Auth                     | orizer<br>Remarks                     | Completed       |
| Perconal De  | Entity ID<br>GDS<br>15000557                   | talle Bank & Ob<br>User ID<br>GD S<br>1500055700           | her Defails           | Nomination Details                                                          | Photo & Rignatur                                             | Initiator Action Tr Accepte Accepte                   | Authori<br>Nodal Verifie<br>aken Re<br>ad id | r Nodal Auth<br>jection Category | Remarks<br>INITIATED<br>OK            | Completed       |
| - Flow V     | Entity ID<br>GDS<br>15000557                   | talic Bank & Ot<br>User ID<br>GDS<br>1500055700            | her Details           | Nomination Details           Date           21-03-2023           21-03-2023 | Photo & Bignetur                                             | re Details Deoli<br>initiator<br>Accepte<br>Accepte   | Authort<br>Nodal Verifie<br>aken Re<br>ad d  | r Nodal Auth<br>jection Category | Norizer<br>Remarks<br>INITIATED<br>OK | Completed       |
| - Flow V     | Entity ID<br>GDS<br>15000557<br>ation/Authoriz | Lallo Bank & Ot<br>User ID<br>GD S<br>1500055700<br>zation | ner Detalle           | Nomination Details           Date           21-03-2023           21-03-2023 | Photo & Bignatur<br>User Type<br>Initiator<br>Nodal Verifier | re Details Deoli<br>Initiator<br>Action Tr<br>Accepte | Authori<br>Vodal Verifie<br>aken Re<br>id d  | r Nodal Auth                     | Remarks<br>INITIATED<br>OK            | Completed       |

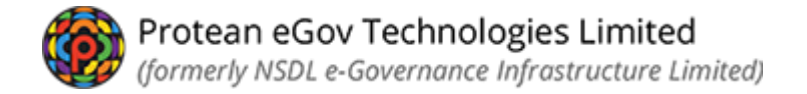

• System will show confirmation on acceptance or rejection of request.

Once the request is authorized successfully by the NLAO, subscriber will get a message on his registered Mobile no. and email on his registered Email ID for the PRAN allotted to the subscriber.

|             |                                             | Sul                                            | bscriber Registrat                                                                   | tion Request                                        |                                  |                                                               |           |
|-------------|---------------------------------------------|------------------------------------------------|--------------------------------------------------------------------------------------|-----------------------------------------------------|----------------------------------|---------------------------------------------------------------|-----------|
|             |                                             |                                                |                                                                                      | 0                                                   | 0                                | 0                                                             | 0         |
|             |                                             |                                                | h                                                                                    | Initiator No                                        | dal Verifier                     | Nodal Authorizer                                              | Completed |
|             |                                             | Re                                             | quest has been success                                                               | sefully Accepted                                    |                                  |                                                               |           |
|             | User Ack ID                                 |                                                | 1118                                                                                 | 83295                                               |                                  |                                                               |           |
|             | Acknowledgement ID                          |                                                | 5300                                                                                 | 01311000304597                                      |                                  |                                                               |           |
|             |                                             |                                                |                                                                                      |                                                     |                                  |                                                               |           |
|             |                                             |                                                | Close                                                                                |                                                     | _                                |                                                               |           |
| Flow View   |                                             |                                                | Close                                                                                |                                                     | Junifier N                       |                                                               |           |
| Flow View - | IterD                                       |                                                | Close                                                                                | Initiator     Noda                                  | J Verifier N                     | odal Authorizer (                                             | Completed |
| Flow View   | User ID<br>CD \$                            | Dute<br>21-03-2023                             | Close<br>In<br>User Type<br>Initiator                                                | Accepted                                            | P<br>I Verifier N<br>Rejection C | odal Authorizer (<br>alegory Remarks<br>INITIATED             | Completed |
| Flow View - | User ID<br>GD 8<br>150055700                | Dote<br>21-03-2023<br>J 21-03-2023             | Close                                                                                | Action Taken<br>Accepted<br>Accepted                | Verifier N<br>Rejection C        | odal Authorizer (<br>alegory Remarks<br>INITIATED<br>OK       | Completed |
| Flow View - | User ID<br>GD \$<br>1500055700<br>150005570 | Date<br>21-03-2023<br>21-03-2023<br>21-03-2023 | Close<br>Intervention<br>User Type<br>Initiator<br>Nodal Verifier<br>Nodal Authorize | Action Taken<br>Accepted<br>Accepted<br>ar Accepted | O<br>I Verifier N<br>Rejection C | odal Authorizer ()<br>alegory Remarks<br>INTIATED<br>OK<br>OK | Completed |

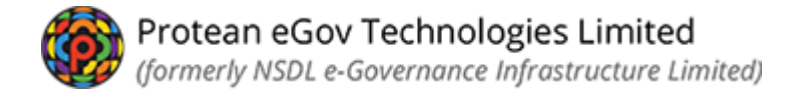

#### NLAO can check the PRAN generated for the subscriber by

- 1. Go to authorise online registration request
- 2. Click the View Request Status
- 3. Provide Ack ID and submit
- 4. PRAN gets displayed along with other details of the subscriber

|                                         | Acknowledge             | ment ID      | 5300131100                  | 0013027                                        |                             |                           |                                         |              |
|-----------------------------------------|-------------------------|--------------|-----------------------------|------------------------------------------------|-----------------------------|---------------------------|-----------------------------------------|--------------|
|                                         | PRAN                    |              |                             |                                                |                             |                           |                                         |              |
|                                         | From Date               |              | DD/MM/YYY                   | (Y 🛅                                           |                             |                           |                                         |              |
|                                         | To Date                 |              | DD/MM/YYY                   | Y 📑                                            |                             |                           |                                         |              |
|                                         |                         |              |                             | Submit Rese                                    |                             |                           |                                         |              |
| Acknowledgement ID                      | User Ack ID             | Request Date | PRAN                        | Submit Rese                                    | Date of Birth               | NLCC Reg No               | Last Action Taken                       | Pending With |
| Acknowledgement ID<br>53001311000013027 | User Ack ID<br>11621707 | Request Date | <b>PRAN</b><br>500754350800 | Submit Rese<br>Subscriber Name<br>SANJAY SINGH | Date of Birth<br>06/07/1988 | NLCC Reg No<br>NPS000408C | Last Action Taken<br>REQUEST AUTHORIZED | Pending With |

-----XXXXXXXXXXX-------